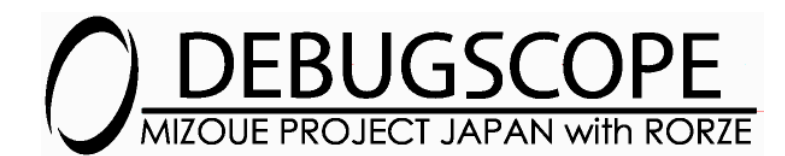

### DEBUGSCOPE OPTION

### Instruction Manual

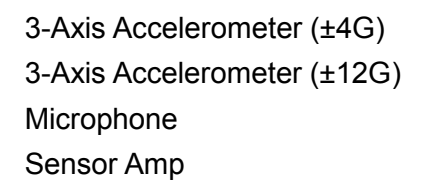

MSDB-XYZ04 MSDB-XYZ12 MSDB-MIC MSDB-AMP

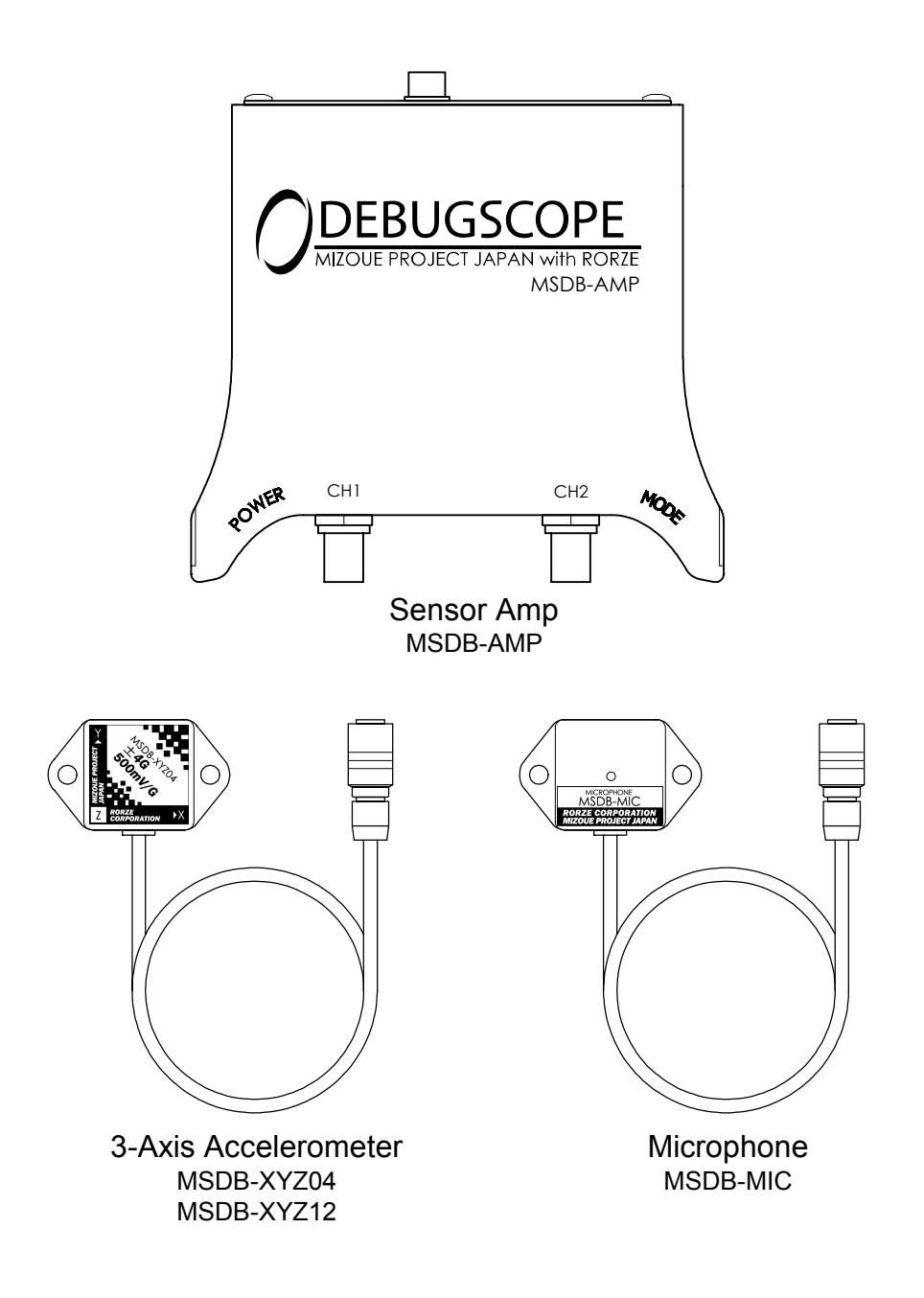

# Contents

| 1. Disclaimer ·····                                   | 2  |
|-------------------------------------------------------|----|
| 2. Safety precautions ·····                           | 2  |
| 3. Device and accessories ·····                       | 5  |
| 4. Outline ·····                                      | 6  |
| 5. Specification ·····                                | 6  |
| (1) 3-Axis Accelerometer ·····                        | 6  |
| (2) Microphone ·····                                  | 7  |
| (3) Sensor Amp ·····                                  | 7  |
| 6. Names and functions of each part ·····             | 8  |
| (1) 3-Axis Accelerometer ·····                        | 8  |
| (2) Microphone ·····                                  | 9  |
| (3) Sensor Amp                                        | 10 |
| 7. Connection ·····                                   | 12 |
| 8. Standard setting ·····                             | 13 |
| 9. Measurement of vibration using accelerometer ····· | 14 |
| 10. Measurement of sound using microphone ······      | 17 |

## 1. Disclaimer

RORZE CORPORATION and MIZOUE PROJECT JAPAN CORPORATION (referred to as "we" hereinafter) would like you to understand in advance that we are not responsible for the damage which is caused by the use or the unavailability of this product to customers or the third party.

We also have no legal responsibilities for the damaged which is caused by negligent use, use without paying attention to descriptions in caution or warning or act of providence. Even though we are informed such usage in advance, we are not responsible for the damage.

Screen of PC in this English manual is different from the actual one in some cases. We do not compensate the damage resulting from wrong descriptions in this manual.

Prior to using this product, for the purpose of correct and safe usage, please be sure to read this manual thoroughly.

## 2. Safety precautions

In this manual, the warnings are classified according to severity of danger, as shown in the following table.

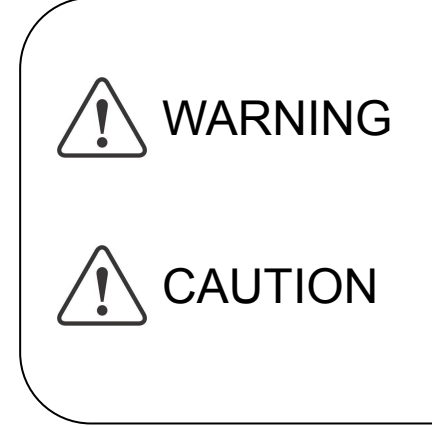

Indicates a potentially hazardous situation which, if ignored, could result in death or serious injury or damage to the product.

Indicates a potentially hazardous situation which, if ignored, may result in medium or slight injury or damage to the product and other property.

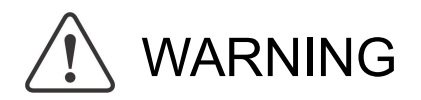

#### Safety precautions

•Do not use the products by connecting other than DEBUGSCOPE.

Connecting to other apparatus may cause a fire or a damage.

•Do not use the products in high humidity or in a dusty environment. If foreign materials, such as a piece of metal, water or dust invade, it causes ignition or damage or

electric shock in some cases.

•Do not use the products by wet hand.

There is a possibility of electric shock.

- •The products should not be used where there is flammable gas, combustible gas or explosive gas because there is a possibility of ignition.
- •Do not disassemble or modify the products. This may cause a fire, an electric shock, a damage and injuries.
- •When abnormal odor, smoke, sound or heat is confirmed, please stop using it immediately and disconnect USB cable and AC adaptor of main body of DEBUGSCOPE Using the products without correcting the cause may cause a fire and an electric shock.

After confirming smoke has stopped, please contact us or our distributors for repair.

Do not try to repair the products under any conditions.

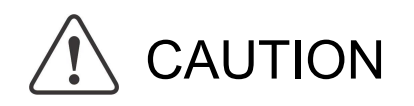

Safety precautions

- •Please do not use the products for applications other than measurement.
- •Do not use the products by connecting to the cable other than the attached.

It may cause a damage of the product.

#### Handling

- •In order to prevent the products from over heat, the products should be used with keeping ventilation around them.
- •Store in a place avoiding direct sunlight and use them.

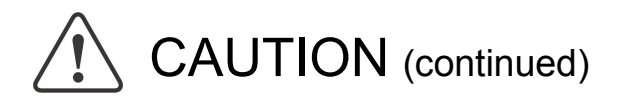

- •Measurement should be done after setting the range to observe the whole waveform. The products cannot measure precisely even though the voltage is within rating in some cases if waveform is flame out.
- •Turn off the power supply, and connect/disconnect cables to the products. There is a risk of damaging the products or electric shock.
- It is recommended that the products be operated under low noise conditions.
   Measures against noise should be taken if the products are used where a lot of noise from peripheral device or electromagnetic radiation is expected.
- If the products are placed on unstable place, they may fall and be broken.

Use the sensor head fixed with the screw.

Use the sensor amp after inserting its slide into the slide slot of DEBUGSCOPE.

■ When not using

• If this product will not be used for a long time, the sensor cable, the BNC cable and the EXT cable should be disconnected.

Maintenance and inspection

•Please contact us or our distributors for maintenance check or failure is confirmed.

We shall not be liable for any damages to human body (death or injury) if the damages were caused due to not following rules listed in the WARNING and CAUTION sections.

### 3. Device and accessories

The carton of each product contains the following accessories. Make sure that all items listed below are provided.

#### ♦ Sensor Amp

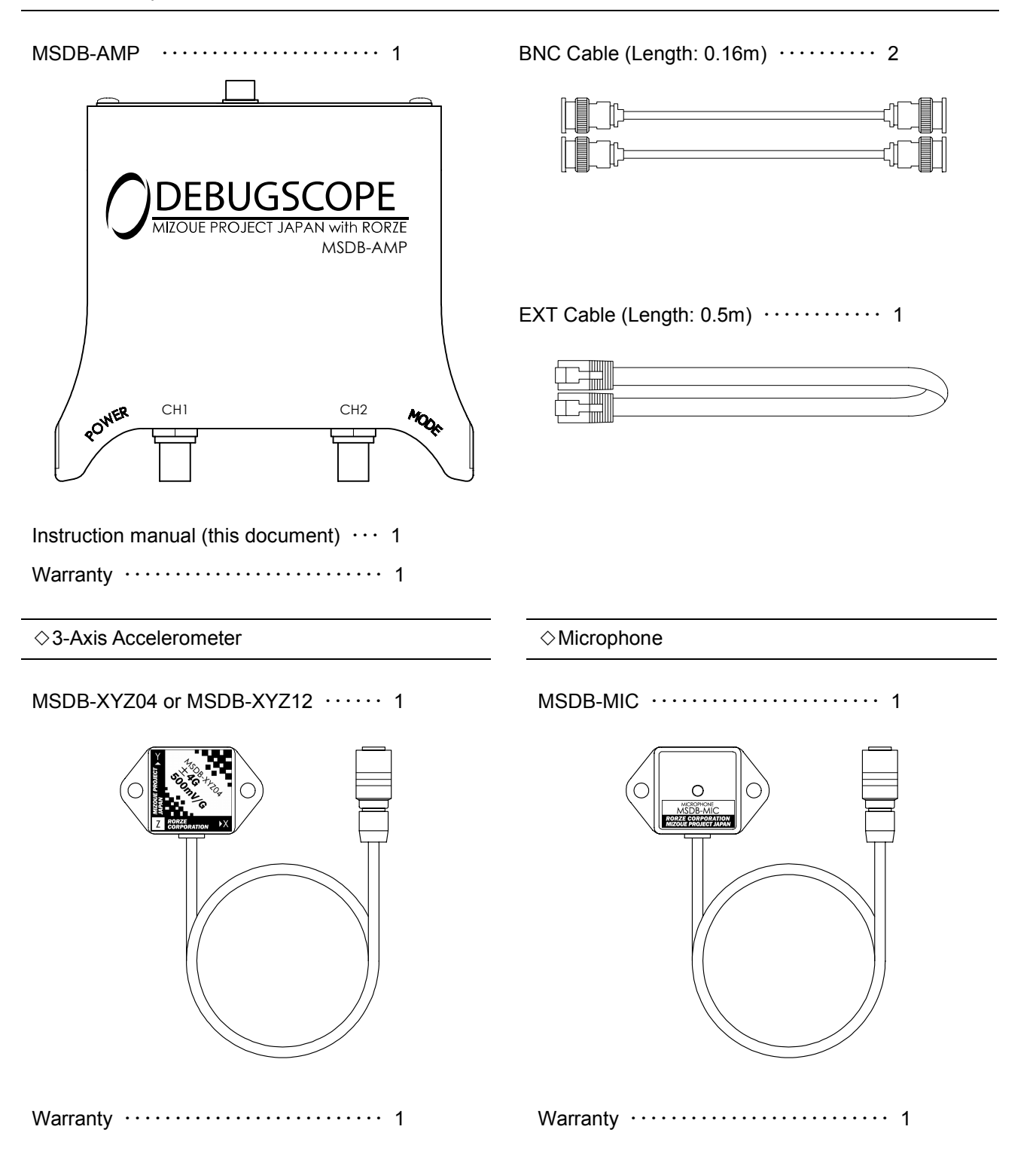

## 4. Outline

3-Axis Accelerometer (MSDB-XYZ04,MSDB-XYZ12), Microphone (MSDB-MIC), Sensor Amp (MSDB-AMP) are the options of DEBUGSCOPE (MSDB01R).

In a measurement object like a vibration and a sound, the magnitude of the signal level can be judged by using a vibration meter or a sound-level meter. However, it is difficult to investigate the cause of generation of the vibration and the sound, etc.

If the continuous voltage signal outputs from the products are displayed as the spectrum on FFT viewer screen of DEBUGSCOPE, you can find which frequency is changed and examine in what the frequency originates.

Please do the tuning of the servo motor and the investigation of the cause of generation of the vibration and the abnormal noise etc. by using DEBUGSCOPE and these products.

## 5. Specification

(1) 3-Axis Accelerometer

| Туре                              | MSDB-X                                                   | YZ04                     | MSDB-XYZ12       |                          |
|-----------------------------------|----------------------------------------------------------|--------------------------|------------------|--------------------------|
| Operating temperature             | 0 to +50℃                                                |                          |                  |                          |
| Operating humidity                | 5 to 85 % (non-condensing)                               |                          |                  |                          |
| Number of axes                    | 3                                                        |                          |                  |                          |
| Acceleration detection range      | ±4G (*2)                                                 |                          |                  | ±12G (*2)                |
| Sensitivity(*1)                   | 500mV/G ±6% (*2)                                         |                          | 13               | 5mV/G ±10% (*2)          |
| (*1)<br>Zero-g output<br>(TA=25℃) | X,Y<br>Z                                                 | Min.<br>-0.14V<br>-0.24V | Typ.<br>OV<br>OV | Max.<br>+0.14V<br>+0.14V |
| Response frequency                | X,Y: DC to 400Hz Z: DC to 300Hz                          |                          |                  |                          |
| Outside dimensions                | Sensor head : 44.5(W)×27(D)×20(H)mm<br>Cable length : 3m |                          |                  |                          |
| Weight                            | Approx. 90g                                              |                          |                  |                          |

\*1 Sensitivity and zero-g output indicate the output value from sensor amp.

\*2 1G=9.80665m/s<sup>2</sup>

# 5. Specification (continued)

(2) Microphone

| Туре                      | MSDB-MIC                                                 |  |  |
|---------------------------|----------------------------------------------------------|--|--|
| Operating temperature     | 0 to +50℃                                                |  |  |
| Operating humidity        | 5 to 85%(non-condensing)                                 |  |  |
| Microphone transducer     | Electret condenser microphone                            |  |  |
| Directivity               | Omni-directional                                         |  |  |
| Sensitivity               | Lo: -9.14dB, Hi: 0.67dB (0dB=1VPa,1kHz) (*3)             |  |  |
| Frequency characteristics | 200Hz to 16kHz                                           |  |  |
| Outside dimensions        | Sensor head : 44.5(W)×27(D)×20(H)mm<br>Cable length : 3m |  |  |
| Weight                    | Approx. 80g                                              |  |  |

\*3 Sensitivity indicates the output value from sensor amp.

#### (3) Sensor Amp

| Туре                                  | MSDB-MIC                                                                           |            |  |
|---------------------------------------|------------------------------------------------------------------------------------|------------|--|
| Supply voltage                        | 5VDC<br>Input from DEBUGSCOPE(MSDB01R) EXT (extended terminal)                     |            |  |
| Consumption current                   | 3-Axis Accelerometer + Sensor Amp                                                  | 40mA(typ.) |  |
|                                       | Microphone + Sensor Amp                                                            | 35mA(typ.) |  |
| Operating temperature                 | +5 to +35℃                                                                         |            |  |
| Operating humidity                    | 5 to 85% (non-condensing)                                                          |            |  |
| Voltage output range of sensor signal | -3 to +3V                                                                          |            |  |
| Outside dimensions                    | 117.5(W)×36.9(H)×131(D)mm<br>(excluding the protrusion of the back and the bottom) |            |  |
| Weight                                | Approx. 200g                                                                       |            |  |

### 6. Names and functions of each part

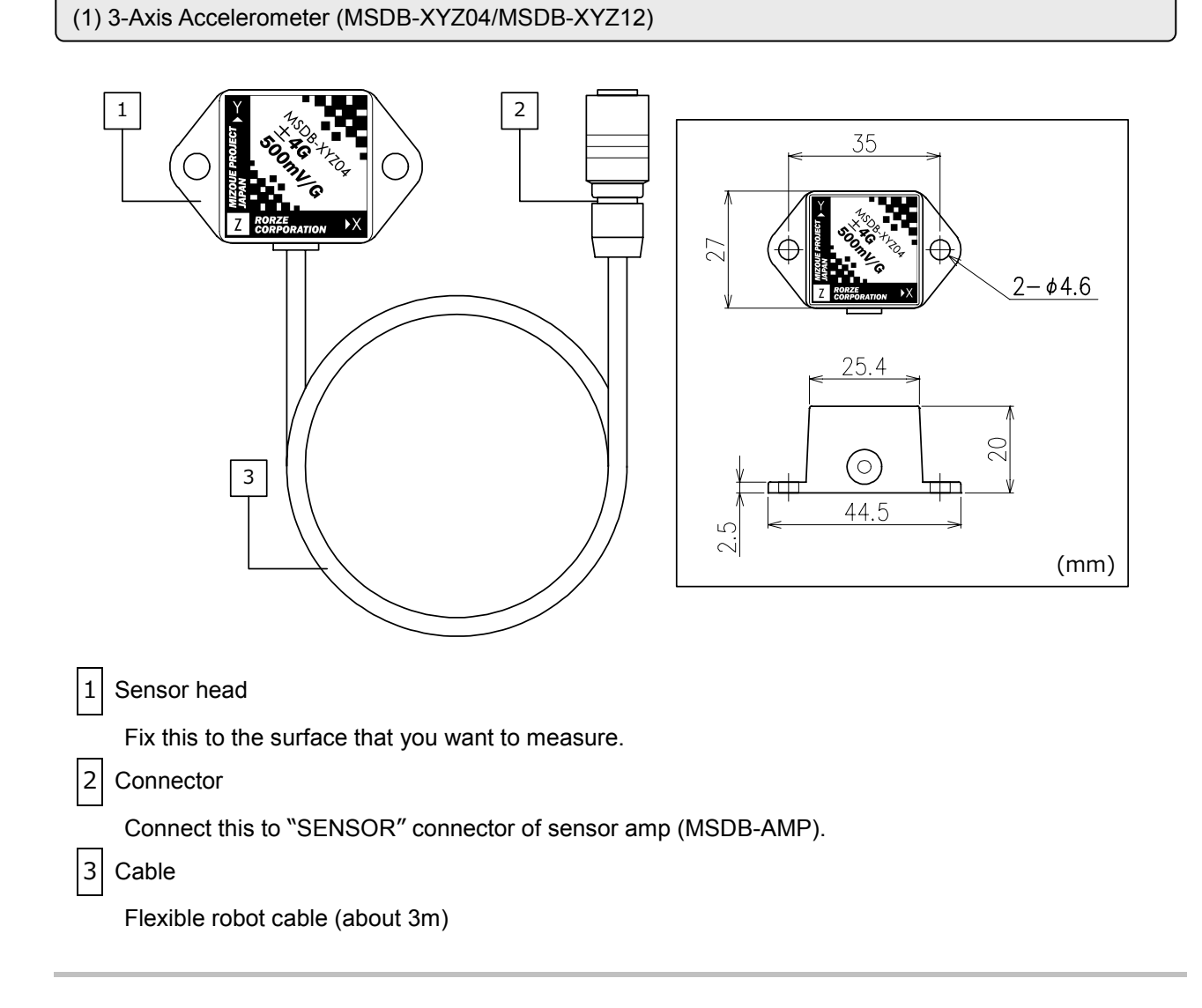

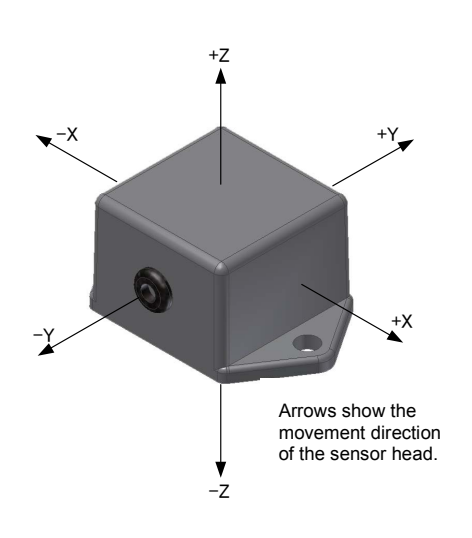

When the sensor head stands still and gravity is not applied to it, the signal of each axis output from the sensor amp shows 0V. If it moves in either direction or gravity is applied to it, the voltage proportional to the acceleration is output. For example, in case of SDB-XYZ04, when gravity is applied to it in the direction of -Z, that state is equivalent to accelerating by 1G in the direction of +Z, so 500mV is output to the output channel of Z.

# 6. Names and functions of each part (continued)

#### (2) Microphone (MSDB-MIC)

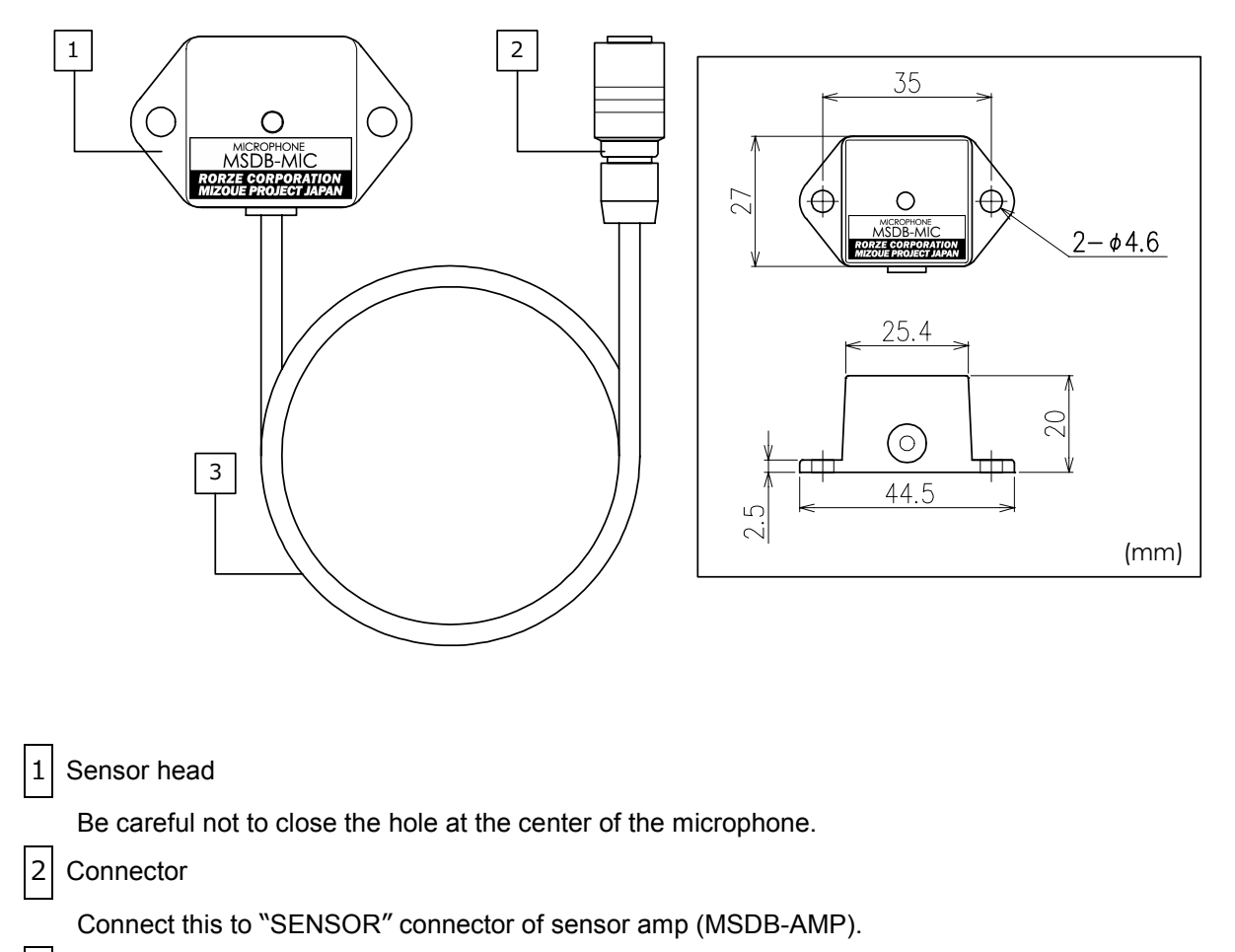

3 Cable

Flexible robot cable (about 3m)

## 6. Names and functions of each part (continued)

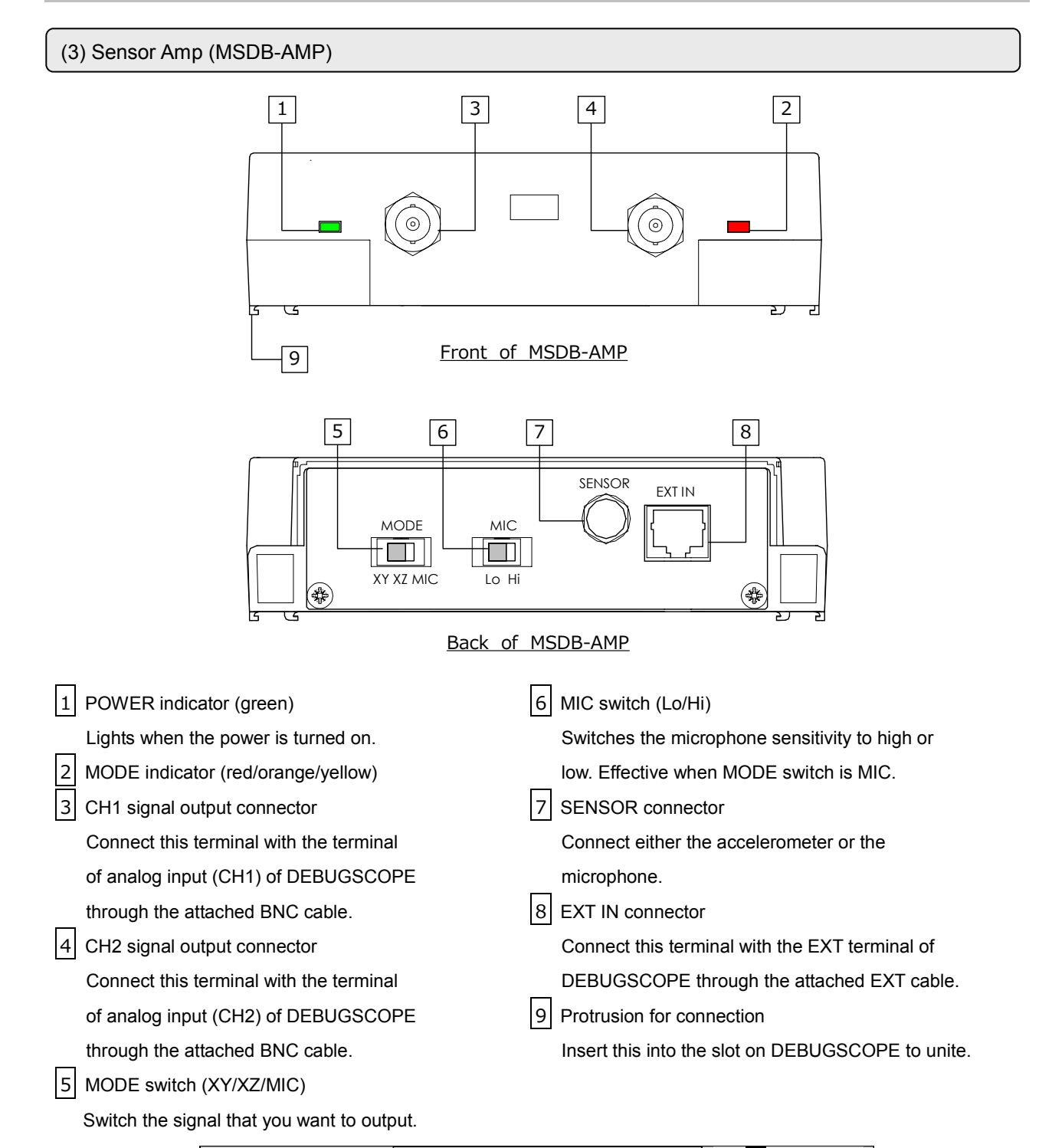

Signal output 2 MODE MODE switch 5 3 CH1 CH2 4 Indicator XY Acceleration(X) Acceleration(Y) Red ΧZ Acceleration(X) Acceleration(Z) Orange MIC Microphone \_ Yellow

# 6. Names and functions of each part (continued)

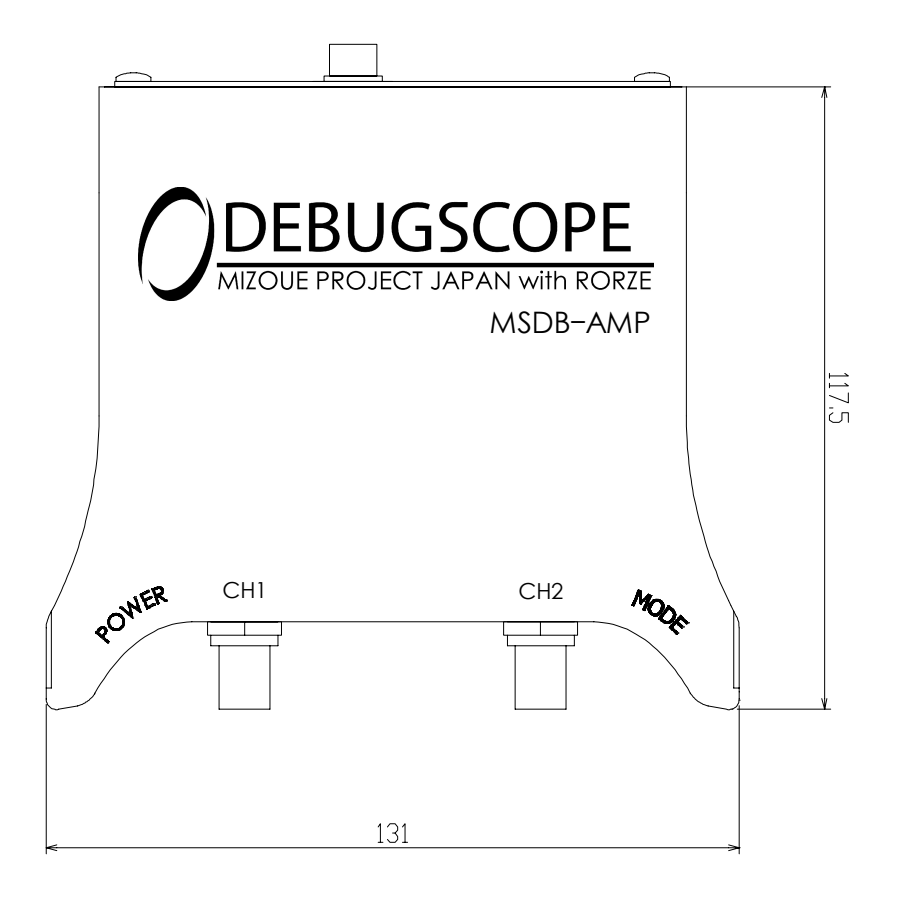

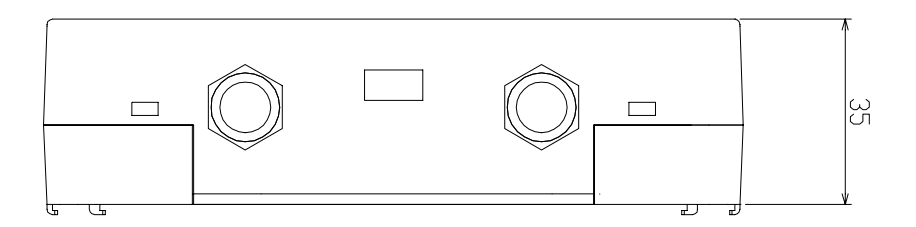

(mm)

# 7. Connection

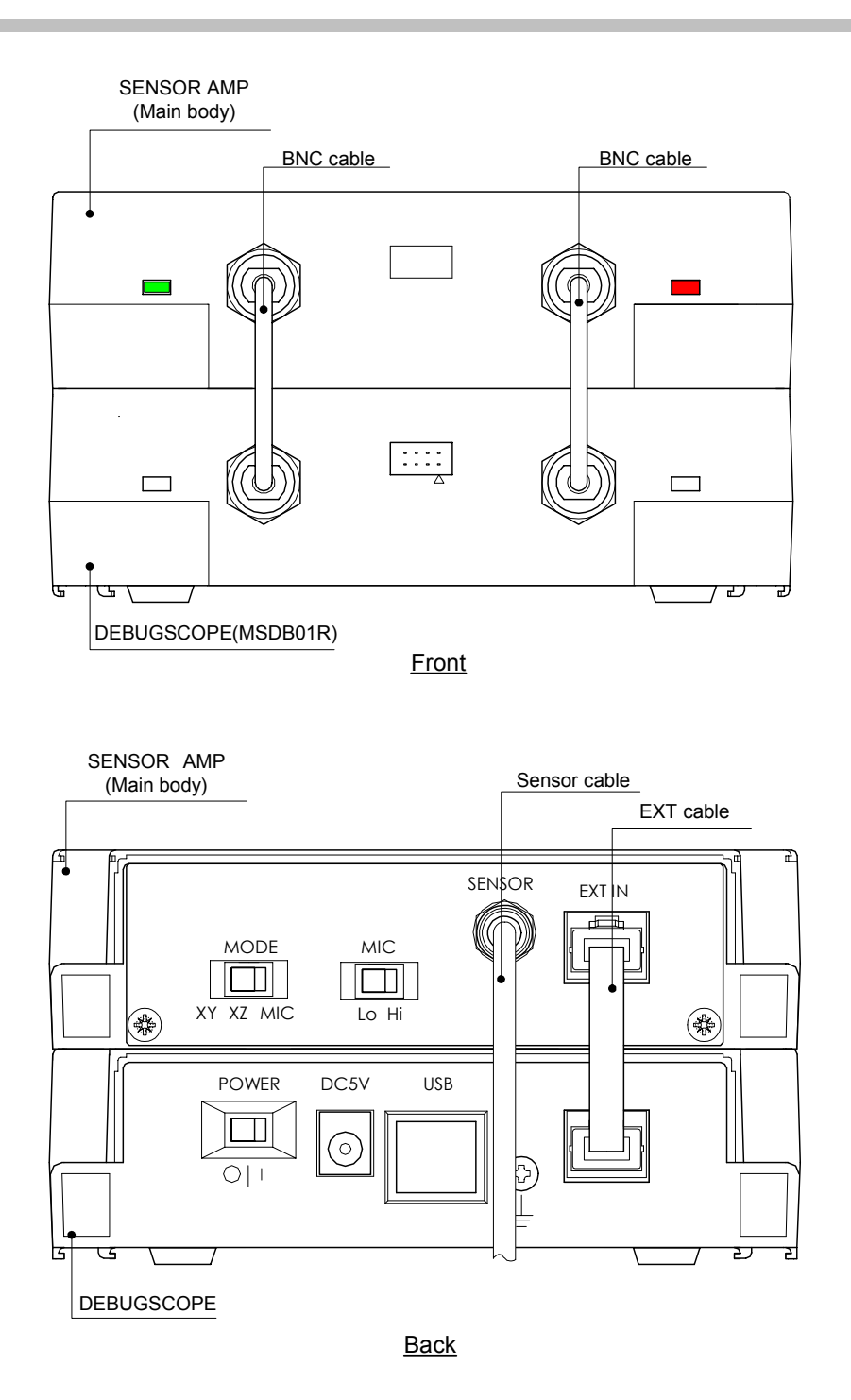

Cautions when connecting

Ŷ

Do not turn on power to DEBUGSCOPE until all connections are completed.

# 8. Standard setting

The following table shows the standard setting when using this product.

| Concerture                                | Sensor amp setting |            | DEBUGSCOPE         |
|-------------------------------------------|--------------------|------------|--------------------|
| Sensortype                                | MODE switch        | MIC switch | input type setting |
| 3-Axis Accelerometer ±4G<br>(MSDB-XYZ04)  | XY or XZ           |            | Accelerometer 4G   |
| 3-Axis Accelerometer ±12G<br>(MSDB-XYZ12) |                    | —          | Accelerometer 12G  |
| Microphone                                | MIC                | Lo         | MIC Lo             |
| (MSDB-MIC)                                | MIC                | Hi         | MIC Hi             |

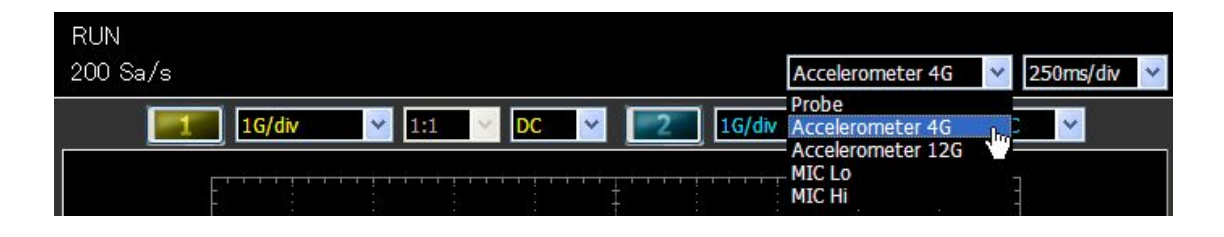

\* When using an accelerometer and removing a DC component caused by gravity, set input coupling of DEBUGSCOPE to "AC."

## 9. Measurement of vibration using accelerometer

The following shows the example in which vibration of the tip of the work was reduced by using the vibration control function of the servo amp in the low stiffness system.

- < Flow of servo adjustment >
  - ① The vibration frequency at the tip of the work is measured by the accelerometer during positioning.
  - ② Set the measured vibration frequency to the servo amp (vibration control frequency).
  - ③ Enable the vibration control function, operate the work, and measure the vibration during positioning.

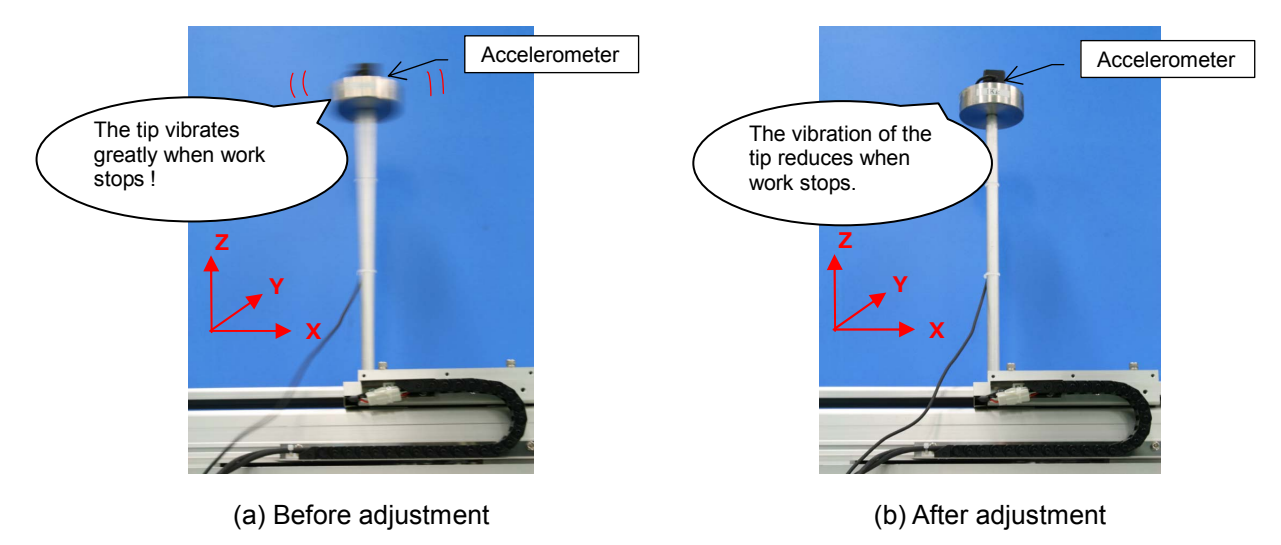

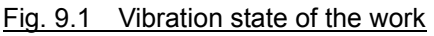

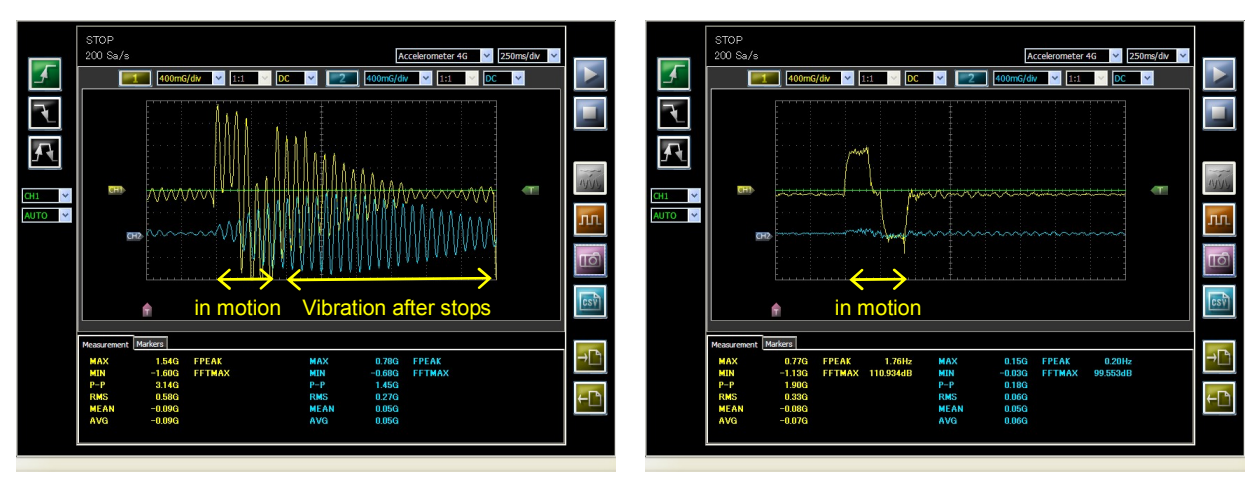

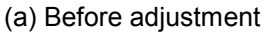

(b) After adjustment

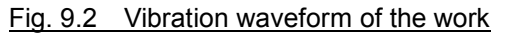

# 9. Measurement of vibration using accelerometer (continued)

| < Measurement procedure of vibration >                                                                                                    |
|----------------------------------------------------------------------------------------------------|
| 1 Connect 3-axis accelerometer (MSDB-XYZ04) to sensor amp (MSDB-AMP), and fix a sensor head                                                                                                    |
| at the tip of the work. (Fig. 9.1)                                                                                                    |
| 2 Set the MODE switch of the sensor amp to "XY".                                                                                                    |
| CH1 and CH2 display the vibration waveform in the X-direction and the Y-direction of the sensor                                                                                                    |
| head, respectively.)                                                                                                    |
| 3 Turn on power to DEBUGSCOPE and start the software.                                                                                                    |
| 4 Click "Measurement" -> "BOTH", "Calculation" -> "FFT" in menu.                                                                                                    |
| 5 Operate the system, and if the vibration waveform when the work stops is displayed on the                                                                                                    |
| screen, stop measurement by "STOP″ button ■.                                                                                                    |
|                                                                                                    |
| <ul> <li>•Voltage range setting<br/>CH1: 400mG/div Input coupling: DC</li> <li>•Input type setting<br/>Accelerometer 4G</li> <li>•Input type setting<br/>250ms/div</li> </ul>                                                                                                    |
| Image: CH I image: CH I image: CH I |
| Measurement Markers                                                                                                    |
| MAX         TAGE         EPEAR         TAGE         EPEAR         TAGE         EPEAR         TAGE         EPEAR         EPEAR                                                                                                    |
| $\begin{array}{c c c c c c c c c c c c c c c c c c c $                                                                                                    |
|                                                                                                    |
| Trigger mode     CH1 AUTO     When automatic measurement and FFT are ON,     the measurement results are displayed.                                                                                                    |

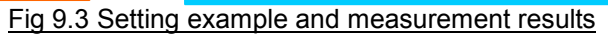

•Set input coupling to "AC" to remove DC component, such as gravity.

## 9. Measurement of vibration using accelerometer (continued)

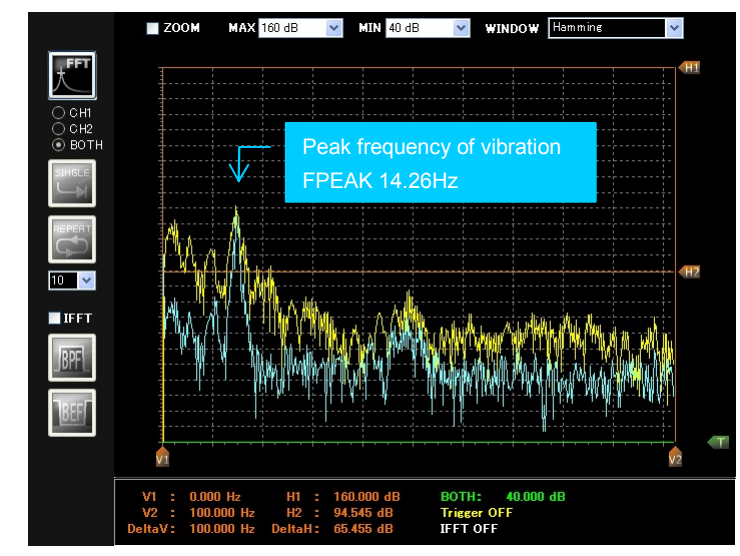

6 Check vibration frequency spectrum by FFT viewer.

7 Set the measured frequency to the servo amp (vibration control).

8 Operate the system, enable the vibration control function of the servo amp, and measure the vibration when the system stops.

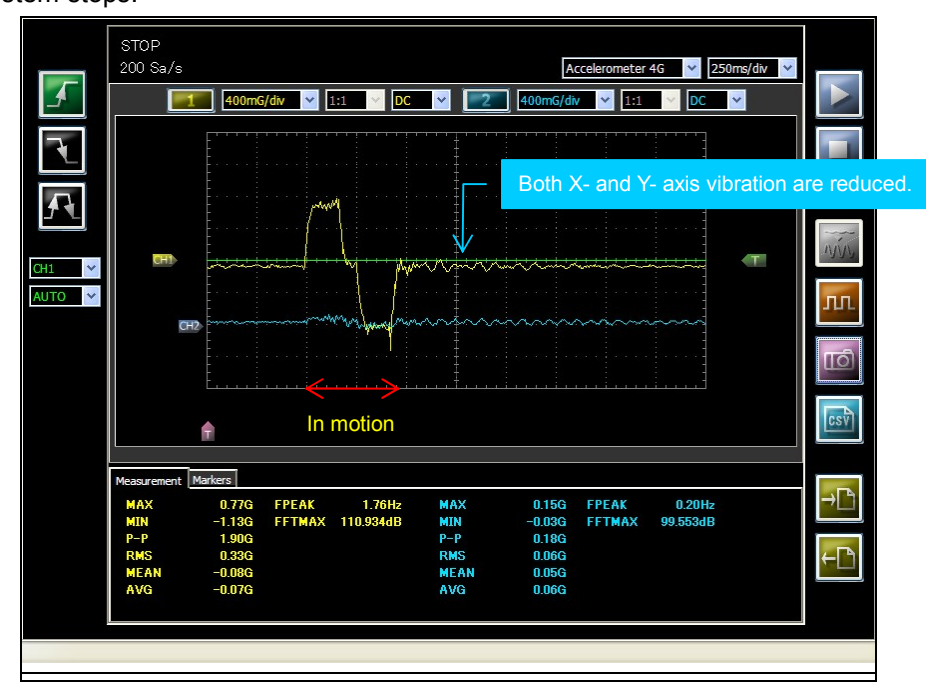

- When it is difficult to obtain the vibration frequency from the FFT spectrum, measure the frequency from the vibration waveform using cursor (marker).
- About the details of FFT function or measurement function, refer to DEBUGSCOPE instructions manual.

# 10. Measurement of sound using microphone

The following shows the example in which abnormal noise from the motor was reduced at the time of servo adjustment.

| < N<br>1 | Aeasurement procedure of sound ><br>Connect Microphone (MSDB-MIC) to sensor amp (MSDB-AMP). |
|----------|---------------------------------------------------------------------------------------------|
| 2        | Set MODE switch of the sensor amp to "MIC" and MIC switch to "Lo".                          |
|          | (CH1 displays the sound waveform which collected from Microphone.)                          |
| 3        | Turn on power to DEBUGSCOPE and start the software.                                         |
| 4        | Click "Measurement" -> "CH1", "Calculation" -> "FFT" in menu.                               |
| 5        | Measure the motor sound after setting the oscilloscope mode screen.                         |

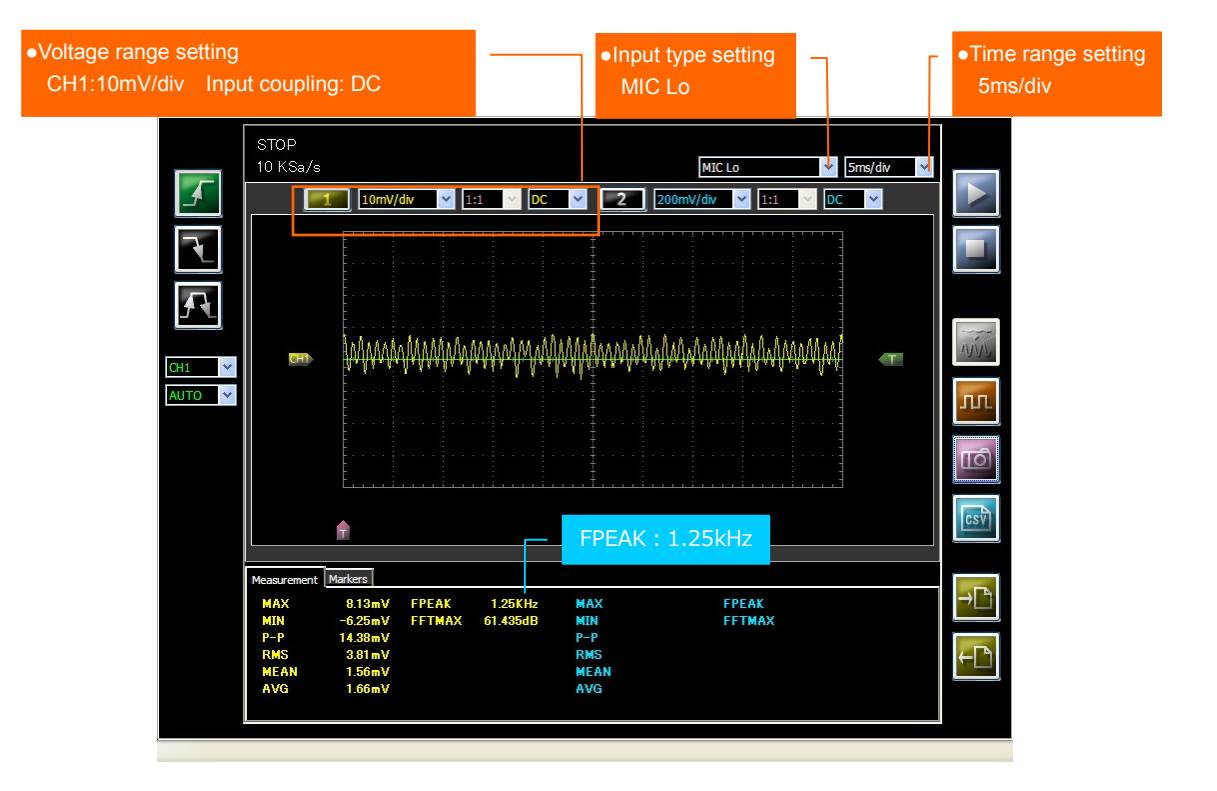

## 10. Measurement of sound using microphone (continued)

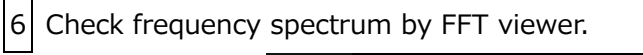

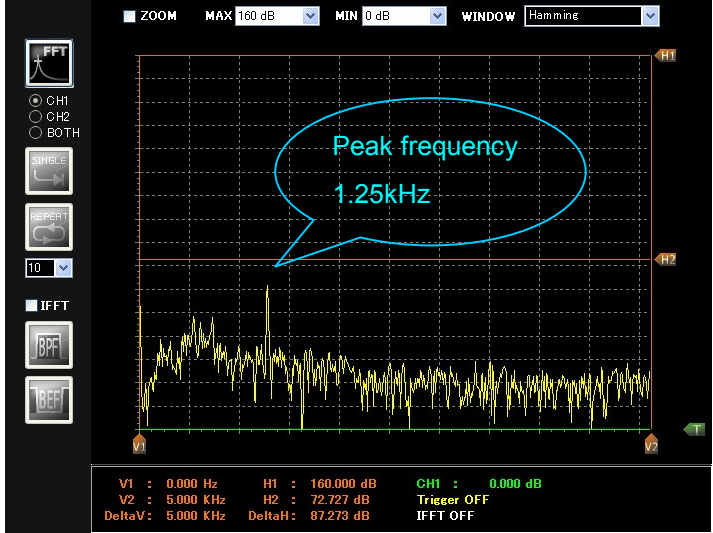

7 Set the frequency of the measured sound to the servo amp (notch filter).

8 Measure the motor sound after setting the notch filter.

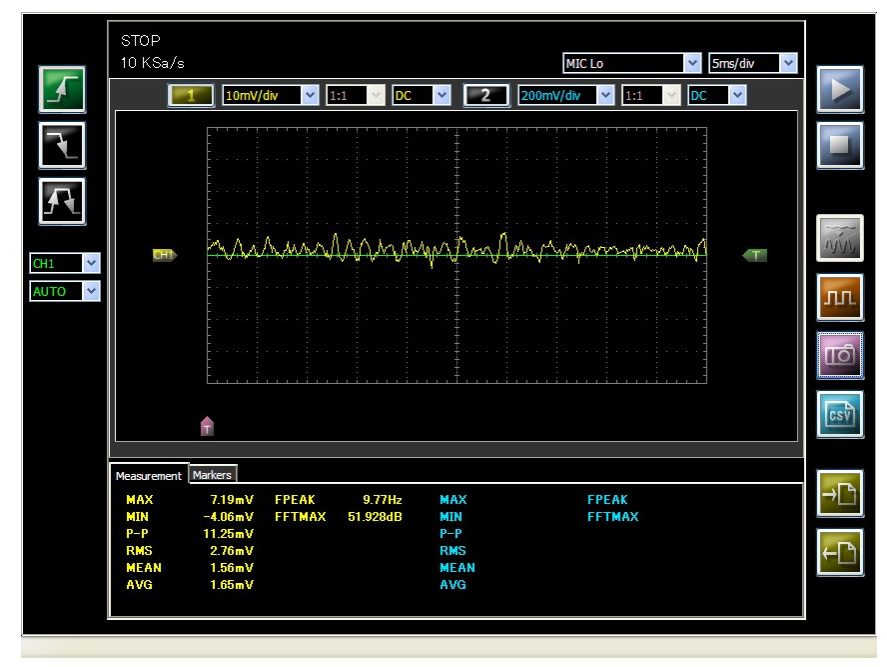

# 10. Measurement of sound using microphone (continued)

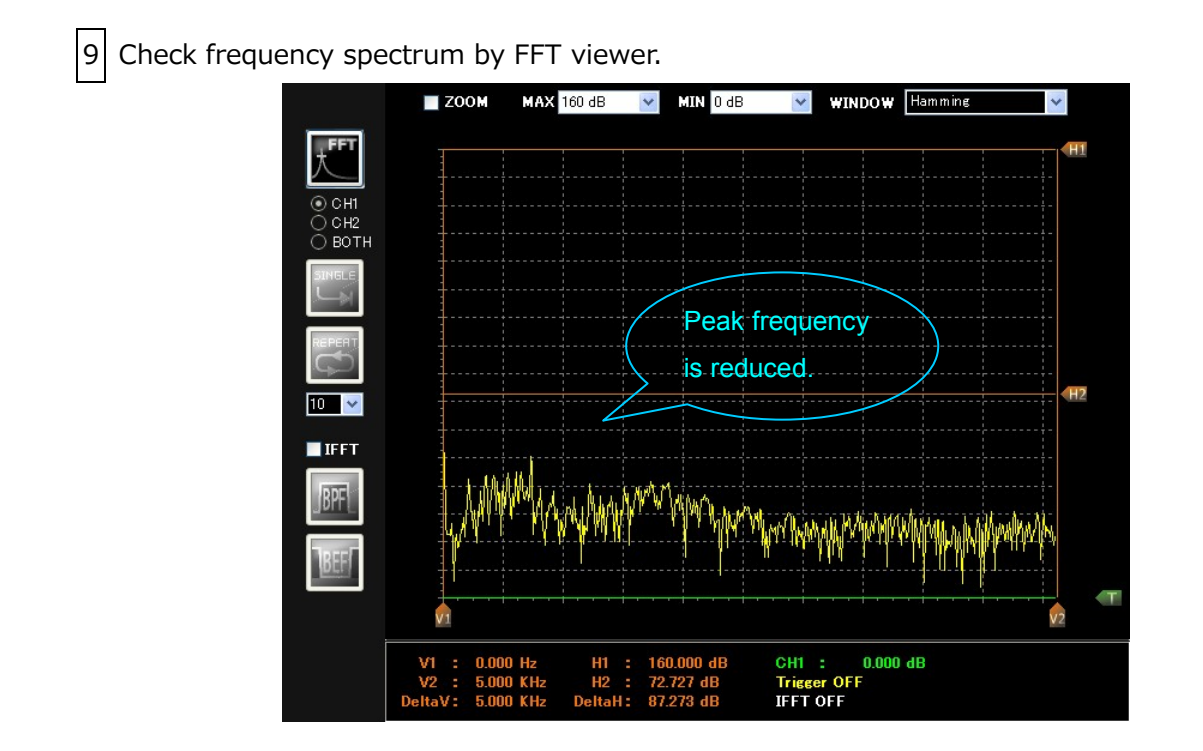

• About the details of FFT function, refer to DEBUGSCOPE instructions manual.

This document is the copyright of RORZE Corporation and MIZOUE PROJECT JAPAN Corporation. Reproducing the whole or a part of this document without the consent of right holders is banned by copyright law. The whole or a part of this document should not be reprinted without the consent of right holders.

This document is subject to change without notice for improvement.

## **RORZE** RORZE CORPORATION

1588-2 Michinoue, Kannabe-cho, Fukuyama-shi, Hiroshima 720-2104 Japan

TEL +81-84-960-0001 FAX +81-84-960-0200

Mail Address infomail@rorze.com

HP Address http://www.rorze.com

# **MIZOUE PROJECT JAPAN CORPORATION**

305-1 Takagi-cho, Fuchu-shi, Hiroshima 726-0013 Japan TEL +81-847-44-6151 FAX +81-847-44-6152 Mail Address toiawase@mizoueproject.com HP Address http://www.mizoueproject.com